# De VPN 3000 Concentrator PPTP configureren met Cisco Secure ACS voor Windows RADIUSverificatie

### Inhoud

Inleiding Voordat u begint Conventies Voorwaarden Gebruikte componenten Netwerkdiagram De VPN-concentratie configureren 3000 Cisco Secure ACS toevoegen en configureren voor Windows MPPE toevoegen (encryptie) Boekhouding toevoegen Verifiëren Problemen oplossen Debuggen inschakelen Debugs - goede verificatie Mogelijke fouten Gerelateerde informatie

## **Inleiding**

Cisco VPN 3000 Concentrator ondersteunt de Point-to-Point Tunnel Protocol (PPTP)tunnelmethode voor native Windows-clients. De concentrator ondersteunt 40-bits en 128-bits codering voor een beveiligde betrouwbare verbinding. Dit document beschrijft hoe u PPTP op een VPN 3000 Concentrator met Cisco Secure ACS voor Windows voor RADIUS-verificatie kunt configureren.

Raadpleeg <u>de Cisco Secure PIX-firewall configureren om PPTP te gebruiken</u> om PPTPverbindingen naar de PIX te configureren.

Raadpleeg <u>Cisco Secure ACS voor Windows-routerverificatie configureren</u> om een pc-verbinding met de router in te stellen; Dit biedt gebruikersverificatie naar het Cisco Secure Access Control System (ACS) 3.2 voor Windows-server voordat u de gebruiker in het netwerk toestaat.

## Voordat u begint

**Conventies** 

Zie de <u>Cisco Technical Tips Convention</u> voor meer informatie over documentconventies.

#### **Voorwaarden**

Dit document gaat ervan uit dat de lokale PPTP-verificatie werkt voordat Cisco Secure ACS voor Windows RADIUS-verificatie wordt toegevoegd. Zie <u>Hoe u VPN 3000 Concentrator PPTP met</u> <u>Lokale verificatie configureren</u> voor meer informatie over lokale PPTP-verificatie. Raadpleeg voor een compleet overzicht van vereisten en beperkingen <u>wanneer wordt PPTP-encryptie</u> <u>ondersteund op een Cisco VPN 3000 Concentrator?</u>

#### Gebruikte componenten

De informatie in dit document is gebaseerd op de onderstaande software- en hardwareversies.

- Cisco Secure ACS voor Windows versies 2.5 en hoger
- VPN 3000 Concentrator versies 2.5.2.C en hoger (Deze configuratie is geverifieerd met versie 4.0.x.)

De informatie in dit document is gebaseerd op apparaten in een specifieke laboratoriumomgeving. Alle apparaten die in dit document worden beschreven, hadden een opgeschoonde (standaard)configuratie. Als u in een levend netwerk werkt, zorg er dan voor dat u de potentiële impact van om het even welke opdracht begrijpt alvorens het te gebruiken.

#### **Netwerkdiagram**

Dit document gebruikt de netwerkinstellingen die in het onderstaande schema zijn weergegeven.

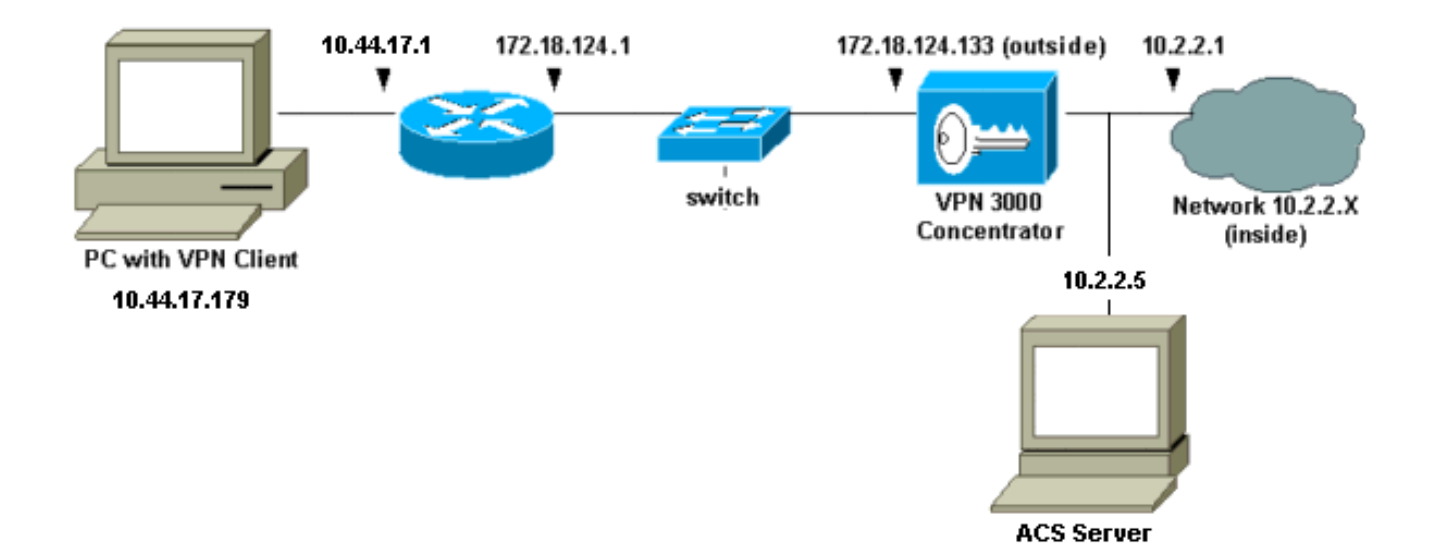

### De VPN-concentratie configureren 3000

#### Cisco Secure ACS toevoegen en configureren voor Windows

Volg deze stappen om de VPN-Concentrator te configureren om Cisco Secure ACS voor Windows te gebruiken.

1. Ga in de VPN 3000 Concentrator naar **Configuration > System > Server > Verificatieservers** en voeg de Cisco Secure ACS voor Windows server en de toets ("cisco123" in dit voorbeeld)

| toe | 9.                                                                                            |                                                 |  |
|-----|-----------------------------------------------------------------------------------------------|-------------------------------------------------|--|
| •   | Configuration   System   Servers   Authentication   Add                                       |                                                 |  |
|     | Configure and add a user authentication serve                                                 | r.                                              |  |
|     | Server RADIUS Selecting Internal Server will let you add users to the internal user database. |                                                 |  |
|     | Authentication<br>Server 10.2.2.5                                                             | Enter IP address or hostname.                   |  |
|     | Server Port 0                                                                                 | Enter 0 for default port (1645).                |  |
|     | Timeout 4                                                                                     | Enter the timeout for this server (seconds).    |  |
|     | Retries 2                                                                                     | Enter the number of retries for this<br>server. |  |
|     | Server Secret                                                                                 | Enter the RADIUS server secret.                 |  |
|     | Verify www.                                                                                   | Re-enter the secret.                            |  |
|     | Add                                                                                           |                                                 |  |

2. In Cisco Secure ACS voor Windows, voegt u de VPN-centrator toe aan de ACSservernetwerkconfiguratie en identificeert u het

| Access Server Setup For<br>VPN3000                                   |                |         |       | <b></b> |
|----------------------------------------------------------------------|----------------|---------|-------|---------|
| Network Access<br>Server IP Address                                  | 10.2.2.1       |         |       |         |
| Key                                                                  | cisco123       |         | 12    |         |
| Network Device<br>Group                                              | (Not Assigned) | •       |       |         |
| Authenticate Using                                                   | RADIUS (Cisco  | VPN 300 | )0) 🔽 |         |
| □ Single Connect TACACS+ NAS (Record stop in accounting on failure). |                |         |       |         |
| Log Update/Watchdog Packets from this Access<br>Server               |                |         |       |         |
| Log Radius Tunneling Packets from this Access<br>Server              |                |         |       |         |
| Submit Submit + Restart Delete Cancel                                |                |         |       |         |

woordenboektype.

3. In Cisco Secure ACS voor Windows, ga naar Interface Configuration > RADIUS (Microsoft) en controleer de Microsoft Point-to-Point Encryption (MPPE)-eigenschappen, zodat de eigenschappen in de groepsinterface

|              | Edit<br>RADIUS (Microsoft)                    |   |
|--------------|-----------------------------------------------|---|
|              | User Group                                    |   |
|              | ☑ [026/311/007]<br>MS-MPPE-Encryption-Policy] |   |
|              | MS-MPPE-Encryption-Types                      |   |
|              | ☑ [026/311/012]<br>MS-CHAP-MPPE-Keys          |   |
|              | ☑ ☑ [026/311/016] MS-MPPE-Send-Key            |   |
|              | ☑ [026/311/017]<br>MS-MPPE-Recv-Key           |   |
|              |                                               |   |
|              | Pack to Help                                  | - |
| verschijnen. | Submit Cancel                                 |   |

4. Voeg een gebruiker toe in Cisco Secure ACS voor Windows. In de groep van de gebruiker, voeg de MPPE (Microsoft RADIUS) eigenschappen toe, voor het geval u encryptie op een later tijdstip nodig

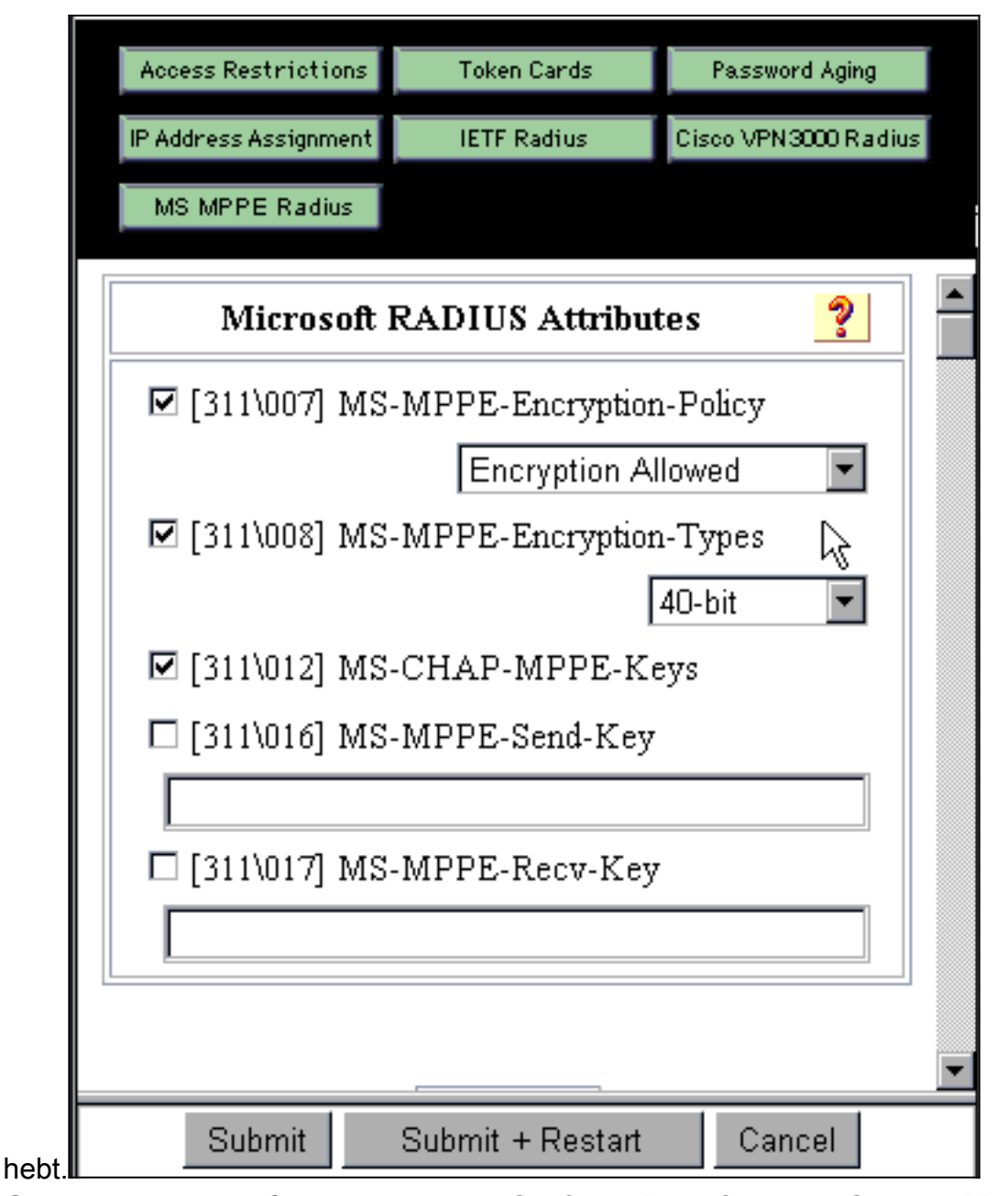

5. Ga in de VPN 3000 Concentrator naar Configuration > System > Server > Verificatieservers. Selecteer een verificatieserver uit de lijst en selecteer vervolgens Test. Verificatie vanuit VPN-centrator naar Cisco Secure ACS voor Windows-server door een gebruikersnaam en wachtwoord in te voeren.Bij een goede authenticatie zou de VPN Concentrator een "Verificatie succesvol" bericht moeten laten zien. De mislukkingen in Cisco Secure ACS voor Windows zijn inlogd in Rapporten en Activiteit > mislukte Pogingen. Standaard wordt de installatie van deze rapporten op de harde schijf opgeslagen in C:\Program Files\CiscoSecure ACS v2.5\Logs\Failed Attempts.

| ٠ |                                                                                                    |  |  |
|---|----------------------------------------------------------------------------------------------------|--|--|
|   | Configuration   System   Servers   Authentication   Test                                                                                                    |  |  |
|   | The second second state that the term The second for the second second |  |  |
|   | Enter a username and password with which to test. Please wait for the operation to complete                                                                                                    |  |  |
|   | or uneout.                                                                                                    |  |  |
|   | UserName                                                                                                    |  |  |
|   | Password                                                                                                    |  |  |
|   | OK Cancel                                                                                                    |  |  |
|   |                                                                                                    |  |  |
|   |                                                                                                    |  |  |
|   |                                                                                                    |  |  |
|   |                                                                                                    |  |  |
|   |                                                                                                    |  |  |
|   |                                                                                                    |  |  |
|   |                                                                                                    |  |  |
|   |                                                                                                    |  |  |
|   |                                                                                                    |  |  |
|   |                                                                                                    |  |  |
| - |                                                                                                    |  |  |

6. Aangezien u nu verificatie van de verificatie van de PC naar de VPN Concentrator hebt uitgevoerd en u van de concentrator naar de Cisco Secure ACS voor Windows server hebt geverifieerd, kunt u de VPN Concentrator opnieuw configureren om PPTP-gebruikers naar Cisco Secure ACS voor Windows RADIUS te verzenden door de Cisco Secure ACS voor Windows server naar de top van de serverlijst te verplaatsen. Ga om dit op de VPN Concentrator te doen naar Configuration > System > Server > Verificatieservers. This section lets you configure parameters for servers that authenticate users.

You should have a properly configured RADIUS, NT Domain, or SDI server to access, or you can configure the internal server and <u>add users to the internal database</u>.

Click the **Add** button to add a server, or select a server and click **Modify**, **Delete**, **Move**, or **Test**.

| Authentication<br>Servers                | Actions                                         |
|------------------------------------------|-------------------------------------------------|
| 10.2.2.5 (Radius)<br>Internal (Internal) | Add<br>Modify<br>Delete<br>Move Up<br>Move Down |

 Ga naar Configuration > User Management > Base Group en selecteer het PPTP/L2TPtabblad. Zorg ervoor dat de opties voor PAP en MSCHAPv1 in de basisgroep van VPN Concentrator zijn ingeschakeld.

| Configuration   User Management   Base Group |                                                                                               |                                                                                                    |  |
|----------------------------------------------|-----------------------------------------------------------------------------------------------|----------------------------------------------------------------------------------------------------|--|
| General I                                    | PSec PPTP/L                                                                                   | 2ТР                                                                                                    |  |
|                                              | PPTP/L2TP Parameters                                                                          |                                                                                                    |  |
| Attribute                                    | Value                                                                                         | Description 🗟                                                                                                    |  |
| Use Client Address                           |                                                                                               | Check to accept and use an IP address received<br>from the client.                                                                        |  |
| PPTP<br>Authentication<br>Protocols          | <ul> <li>PAP</li> <li>CHAP</li> <li>EAP -MD5 ▼</li> <li>MSCHAPv1</li> <li>MSCHAPv2</li> </ul> | Select the authentication protocols allowed by the device. Unchecking <i>all</i> options means that <i>no</i> authentication is required. |  |
| PPTP Encryption                              | □ Required<br>□ Require Stateles <sub>4</sub><br>☑ 40-bit ☑ 128-bi.                           | Select the allowed encryption methods for PPTP<br>connections for this group.                                                             |  |
| L2TP<br>Authentication<br>Protocols          | □ PAP<br>☑ CHAP<br>☑ EAP -MD5 ☑<br>☑ MSCHAPv1<br>□ MSCHAPv2                                   | Select the authentication protocols allowed by the device. Unchecking <i>all</i> options means that <i>no</i> authentication is required. |  |
| L2TP Encryption                              | □ Required<br>□ Require Stateless<br>□ 40-bit □ 128-bit                                       | Select the allowed encryption methods for L2TP<br>connections for this group.                                                             |  |

8. Selecteer het **tabblad General** en controleer of PPTP is toegestaan in het gedeelte Tunneling Protocols.

| Idle Timeout         | 30                                                 | (minutes) Enter the idle timeout for this<br>group.<br>(minutes) Enter the maximum connect time |
|----------------------|----------------------------------------------------|-------------------------------------------------------------------------------------------------|
| Maximum Connect time | 0                                                  | for this group.                                                                                 |
| Filter               | -None- 💌                                           | Select the filter assigned toothis group.                                                       |
| Primary DNS          |                                                    | Enter the IP address of the primary DNS<br>server for this group.                               |
| Secondary DNS        |                                                    | Enter the IP address of the secondary<br>DNS server.                                            |
| Primary WINS         |                                                    | Enter the IP address of the primary WINS<br>server for this group.                              |
| Secondary WINS       |                                                    | Enter the IP address of the secondary<br>WINS server.                                           |
| SEP Card Assignment  | SEP 1 SEP 2<br>SEP 3 SEP 4                         | Select the SEP cards this group can be on.                                                      |
| Tunneling Protocols  | ♥ PPTP<br>♥ L2TP &<br>♥ IPSec<br>□ L2TP over IPSec | Select the tunneling protocols this group<br>can connect with.                                  |
| Apply Cancel         |                                                    |                                                                                                 |

9. Test PPTP-verificatie met de gebruiker in Cisco Secure ACS voor Windows RADIUS-server. Als dit niet werkt, raadpleegt u het gedeelte <u>Debugging</u>.

### MPPE toevoegen (encryptie)

Als Cisco Secure ACS voor Windows RADIUS PPTP-verificatie zonder encryptie werkt, kunt u MPPE aan de VPN 3000 Concentrator toevoegen.

- 1. Ga in de VPN Concentrator naar **Configuration > User Management > Base Group**.
- 2. Controleer onder het gedeelte voor PPTP-encryptie de opties voor **verplicht**, **40-bits** en **128-bits**. Aangezien niet alle PC's zowel 40-bits als 128-bits codering ondersteunen, controleer beide opties om onderhandeling mogelijk te maken.
- 3. Controleer onder het kopje voor PPTP-verificatieprotocollen de optie voor **MSCHAPv1**. (U hebt de Cisco Secure ACS voor Windows 2.5-gebruikerseigenschappen voor codering in een eerdere stap al ingesteld.)

| General IPSec PPTP/L2TP             |                                                             |                                                                                                    |  |
|-------------------------------------|-------------------------------------------------------------|----------------------------------------------------------------------------------------------------|--|
|                                     | PPTP/L2TP Parameters                                        |                                                                                                    |  |
| Attribute                           | Value                                                       | Description                                                                                                    |  |
| Use Client Address                  |                                                             | Check to accept and use an IP address received from the client.                                                                           |  |
| PPTP<br>Authentication<br>Protocols | □ PAP<br>□ CHAP<br>□ EAP -MD5 ▼<br>▼ MSCHAPv1<br>□ MSCHAPv2 | Select the authentication protocols allowed by the device. Unchecking <i>all</i> options means that <i>no</i> authentication is required. |  |
| PPTP Encryption                     | ☑ Required<br>□ Require Stateless<br>☑ 40-bit ☑ 128-bit     | Select the allowed encryption methods for PPTP<br>connections for this group.                                                             |  |
| L2TP<br>Authentication<br>Protocols | □ PAP<br>☑ CHAP<br>☑ EAP -MD5 ▼<br>☑ MSCHAPv1<br>□ MSCHAPv2 | Select the authentication protocols allowed by the device. Unchecking <i>all</i> options means that <i>no</i> authentication is required. |  |
| L2TP Encryption                     | □ Required<br>□ Require Stateless<br>□ 40-bit □ 128-bit     | Select the allowed encryption methods for L2TP<br>connections for this group.                                                             |  |

**Opmerking:** De PPTP-client moet worden herkend voor optimale of vereiste gegevenscodering en MSCHAPv1 (indien een optie).

#### **Boekhouding toevoegen**

Nadat u verificatie hebt ingesteld, kunt u accounting aan de VPN-centrator toevoegen. Ga naar **Configuration > System > Server > Accounting Server** en voeg Cisco Secure ACS toe voor Windows-server.

In Cisco Secure ACS voor Windows verschijnen de accounting records als volgt.

Date,Time,User-Name,Group-Name,Calling-Station-Id,Acct-Status-Type,Acct-Session-Id, Acct-Session-Time,Service-Type,Framed-Protocol,Acct-Input-Octets,Acct-Output-Octets, Acct-Input-Packets,Acct-Output-Packets,Framed-IP-Address,NAS-Port,NAS-IP-Address 03/18/2000,08:16:20,CSNTUSER,Default Group,,Start,8BD00003,,Framed, PPP,,,,1.2.3.4,1163,10.2.2.1 03/18/2000,08:16:50,CSNTUSER,Default Group,,Stop,8BD00003,30,Framed, PPP,3204,24,23,1,1.2.3.4,1163,10.2.2.1

### Verifiëren

Er is momenteel geen verificatieprocedure beschikbaar voor deze configuratie.

### Problemen oplossen

Deze sectie bevat informatie waarmee u problemen met de configuratie kunt oplossen.

#### Debuggen inschakelen

Als de verbindingen niet werken, kunt u PPTP- en AUTH-eventklassen aan de VPN-centrator toevoegen door naar **Configuration > System > Events > Classes > Wijzigen** te gaan. U kunt ook klassen PPTPDBG, PPTPDECODE, AUTHDBG en AUTHDECODE-gebeurtenissen toevoegen, maar deze opties kunnen te veel informatie bieden.

| Configuration   System   Events   Classes   Modify                          |                                                                                 |  |  |
|-----------------------------------------------------------------------------|---------------------------------------------------------------------------------|--|--|
| This screen lets you modify an event class configured for special handling. |                                                                                 |  |  |
| Class Name PPTP                                                             |                                                                                 |  |  |
| Enable 🗹 🕞                                                                  | Check to enable special handling of this class.                                 |  |  |
| Severity to Log 1-9                                                         | Select the range of severity values to enter in the<br>log.                     |  |  |
| Console                                                                     | Select the range of severity values to display on the<br>console.               |  |  |
| Syslog                                                                      | Select the range of severity values to send to a<br>Syslog server.              |  |  |
| Email None                                                                  | Select the range of severity values to send via email<br>to the recipient list. |  |  |
| Severity to<br>Trap                                                         | Select the range of severity values to send to an SNMP system.                  |  |  |
| - appil                                                                     |                                                                                 |  |  |

U kunt het logbestand van de gebeurtenis herstellen door naar Monitoring > Event Log te gaan.

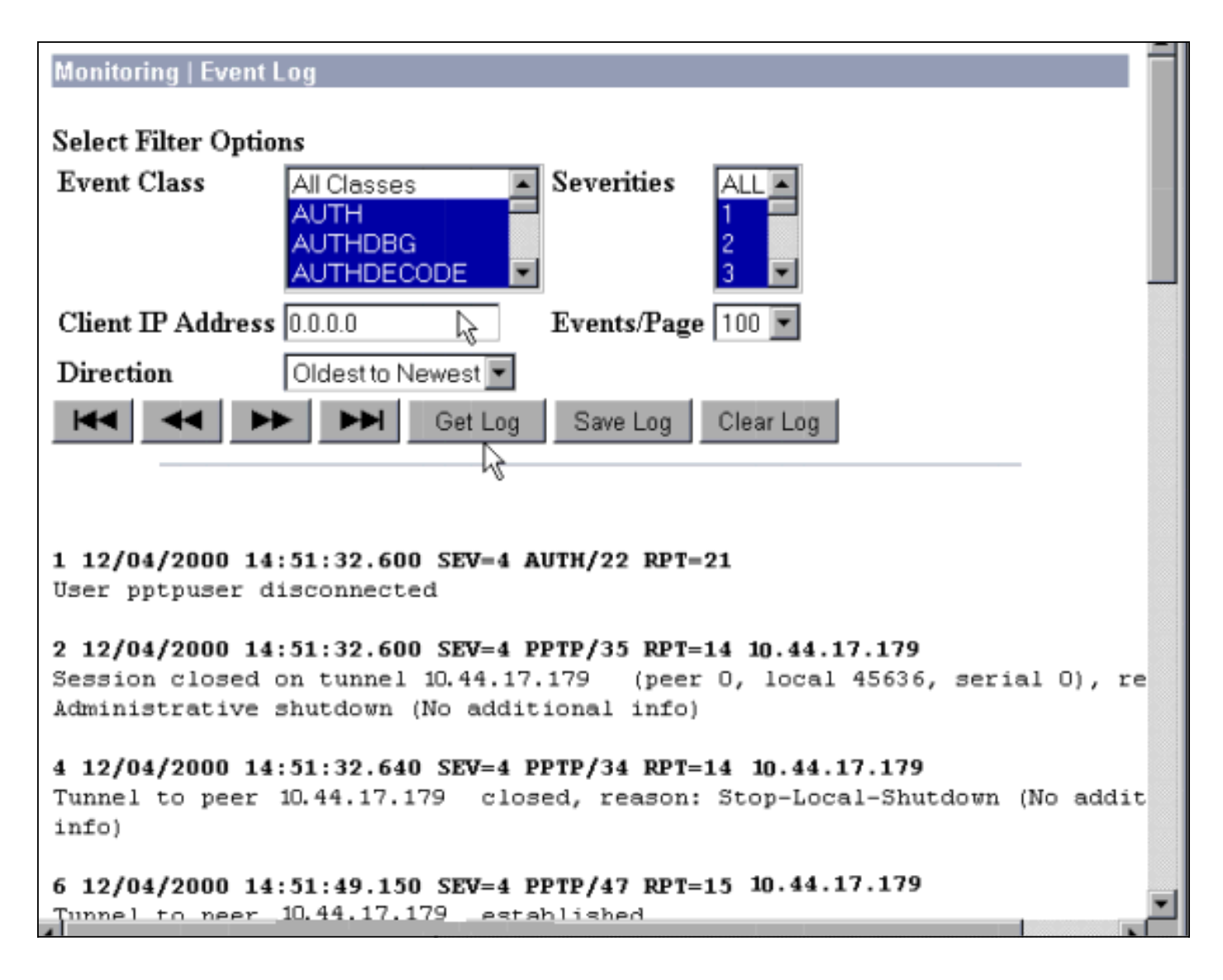

#### Debugs - goede verificatie

Goede deposito's op de VPN-centrator lijken op het volgende.

```
1 12/06/2000 09:26:16.390 SEV=4 PPTP/47 RPT=20 10.44.17.179
Tunnel to peer 161.44.17.179 established
2 12/06/2000 09:26:16.390 SEV=4 PPTP/42 RPT=20 10.44.17.179
Session started on tunnel 161.44.17.179
3 12/06/2000 09:26:19.400 SEV=7 AUTH/12 RPT=22
Authentication session opened: handle = 22
4 12/06/2000 09:26:19.510 SEV=6 AUTH/4 RPT=17 10.44.17.179
Authentication successful: handle = 22, server = 10.2.2.5,
user = CSNTUSER
5 12/06/2000 09:26:19.510 SEV=5 PPP/8 RPT=17 10.44.17.179
User [ CSNTUSER ]
Authenticated successfully with MSCHAP-V1
6 12/06/2000 09:26:19.510 SEV=7 AUTH/13 RPT=22
Authentication session closed: handle = 22
7 12/06/2000 09:26:22.560 SEV=4 AUTH/21 RPT=30
User CSNTUSER connected
```

#### Mogelijke fouten

U kunt mogelijke fouten ondervinden zoals hieronder wordt getoond.

#### Slechte gebruikersnaam of wachtwoord op Cisco Secure ACS voor Windows RADIUS-server

#### VPN 3000 Concentrator debug-uitvoer 6 12/06/2000 09:33:03.910 SEV=4 PPTP/47 RPT=21 10.44.17.179 Tunnel to peer 10.44.17.179 established 7 12/06/2000 09:33:03.920 SEV=4 PPTP/42 RPT=21 10.44.17.179 Session started on tunnel 10.44.17.179 8 12/06/2000 09:33:06.930 SEV=7 AUTH/12 RPT=23 Authentication session opened: handle = 23 9 12/06/2000 09:33:07.050 SEV=3 AUTH/5 RPT=4 10.44.17.179 Authentication rejected: Reason = Unspecified handle = 23, server = 10.2.2.5, user = baduser 11 12/06/2000 09:33:07.050 SEV=5 PPP/9 RPT=4 10.44.17.179 User [ baduser ] disconnected.. failed authentication ( MSCHAP-V1 ) 12 12/06/2000 09:33:07.050 SEV=7 AUTH/13 RPT=23 Authentication session closed: handle = 23 Cisco Secure ACS voor Windows-loguitvoer 03/18/2000,08:02:47,Authen failed, baduser,,,CS user

• Het bericht dat de gebruiker ziet (vanuit Windows 98) Error 691: The computer you have dialed in to has denied access because the username and/or password is invalid on the domain.

#### "MPPE-encryptie vereist" is geselecteerd op de concentrator, maar Cisco Secure ACS voor Windows-server is niet geconfigureerd voor MS-CHAP-MPPE-toetsen en MS-CHAP-MPPE-typen

 VPN 3000 Concentrator debug-uitvoerAls AUTHDECODE (1-13 Severity) en PPTP debug (1-9 Severity) zijn ingeschakeld, toont het logbestand aan dat Cisco Secure ACS voor Windowsserver geen leverancierspecifieke eigenschap 26 (0x1A) in de access-accepteren vanuit de server (gedeeltelijk logbestand) stuurt.

 2221
 12/08/2000
 10:01:52.360
 SEV=13
 AUTHDECODE/0
 RPT=545

 0000:
 024E002C
 80AE75F6
 6C365664
 373D33FE
 .N.,.u.l6Vd7=3.

 0010:
 6DF74333
 501277B2
 129CBC66
 85FFB40C
 m.C3P.w...f....

 0020:
 16D42FC4
 BD020806
 FFFFFFFF
 ../....

2028 12/08/2000 10:00:29.570 SEV=5 PPP/13 RPT=12 10.44.17.179 User [ CSNTUSER ] disconnected. Data encrypt required. Auth server or auth protocol will not support encrypt.

- Cisco Secure ACS voor Windows-loguitvoer toont geen tekortkomingen.
- Het bericht dat de gebruiker ziet Error 691: The computer you have dialed in to has denied access because the username and/or password is invalid on the domain.

### Gerelateerde informatie

unknown,,,1155,10.2.2.1

- Ondersteuning van Cisco VPN 3000 Series Concentrator-pagina
- <u>Cisco VPN 3000 Series clientondersteuningspagina</u>
- IPsec-ondersteuningspagina
- Cisco Secure ACS voor Windows-ondersteuningspagina
- <u>RADIUS-ondersteuningspagina</u>

- PPTP-ondersteuningspagina
- <u>RFC 2637: Point-to-Point Tunneling Protocol (PPTP)</u>
- Verzoeken om opmerkingen (RFC's)
- Technische ondersteuning en documentatie Cisco Systems